# Se connecter à Educonnect via France Connect

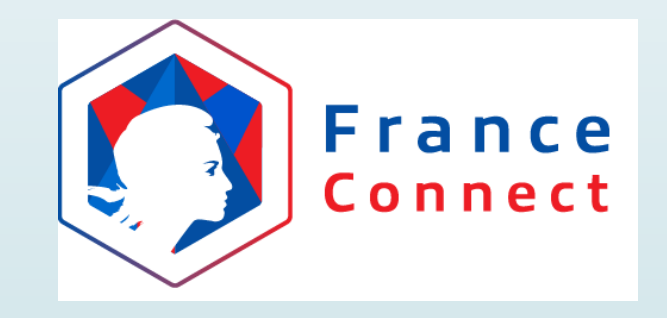

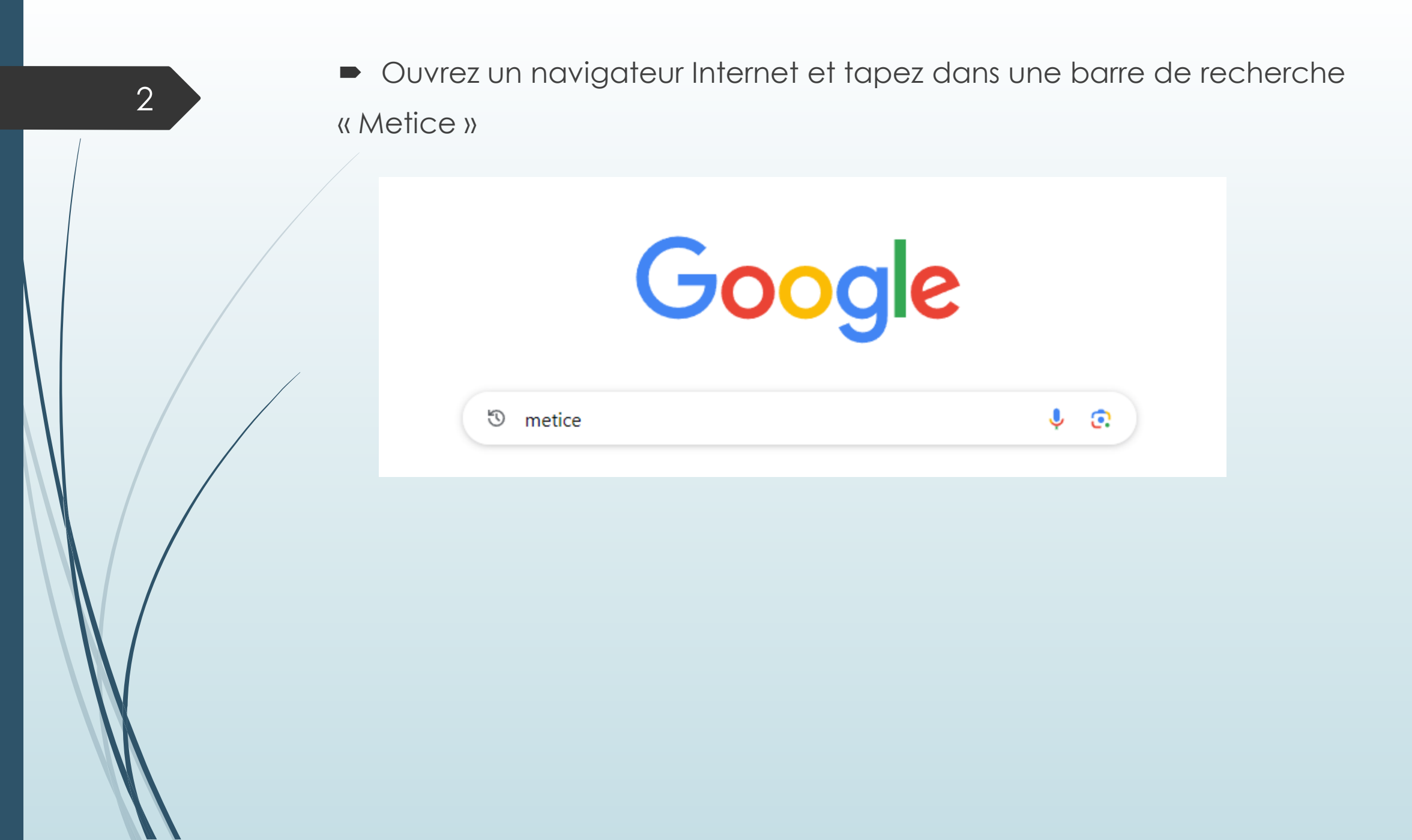

Cliquez ensuite sur le lien indiqué ci-dessous

## Google

Tous Produits Images Vidéos Actualités : Plus

#### Académie de La Réunion https://hubole.ac-reunion.fr

#### Portail d'authentification de l'académie de La Réunion

Portail d'authentification de l'académie de La Réunion, Après votre authentification, vous pourrez accéder à tous les téléservices académiques qui proposent ...

X

Q

Outils

### Élèves / Responsables

Portail d'authentification de l'académie de La Réunion, Après ...

#### Metice

metice

Veuillez mettre à jour votre favoris pour accéder à Métice. L'url de ...

Autres résultats sur ac-reunion.fr »

## Sur la page qui s'ouvre cliquez sur Educonect

4

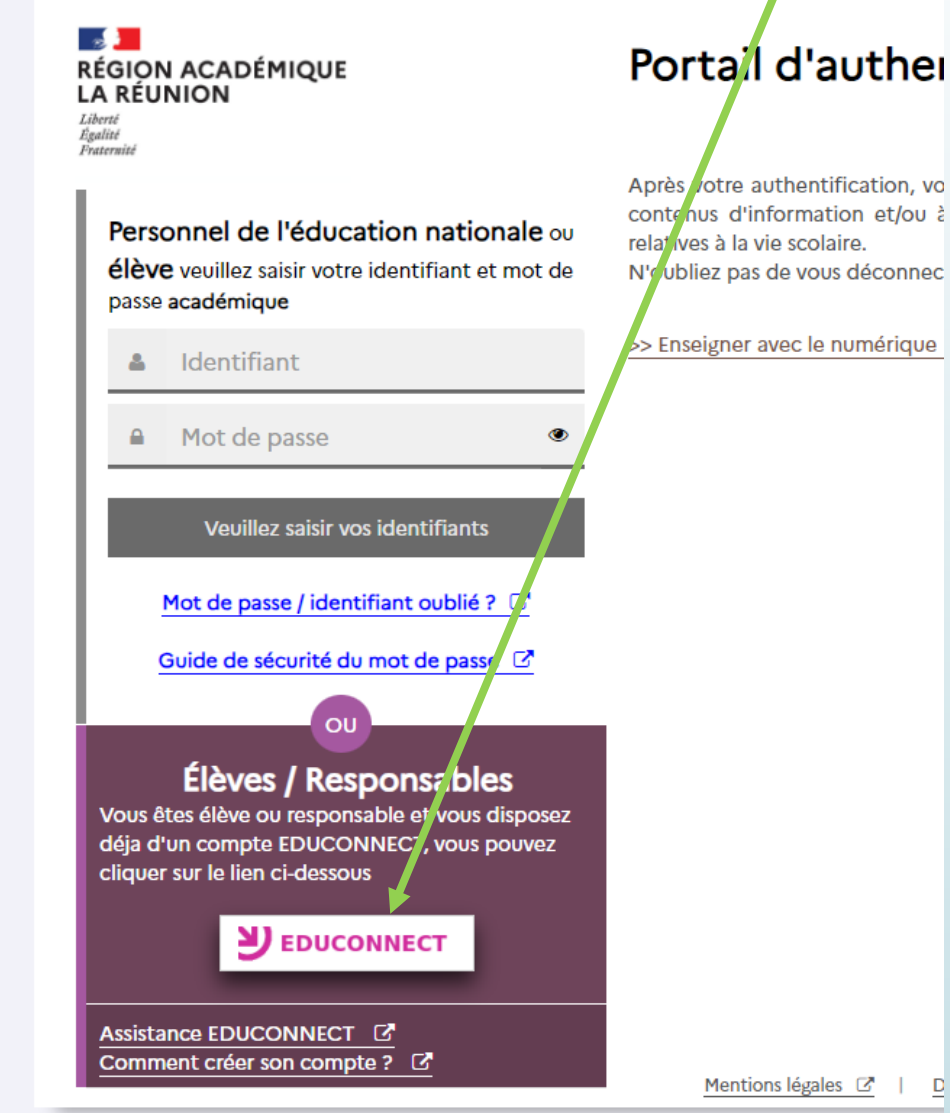

### Portal d'auther

Après votre authentification, vo contenus d'information et/ou à N'oubliez pas de vous déconnec

>> Enseigner avec le numérique

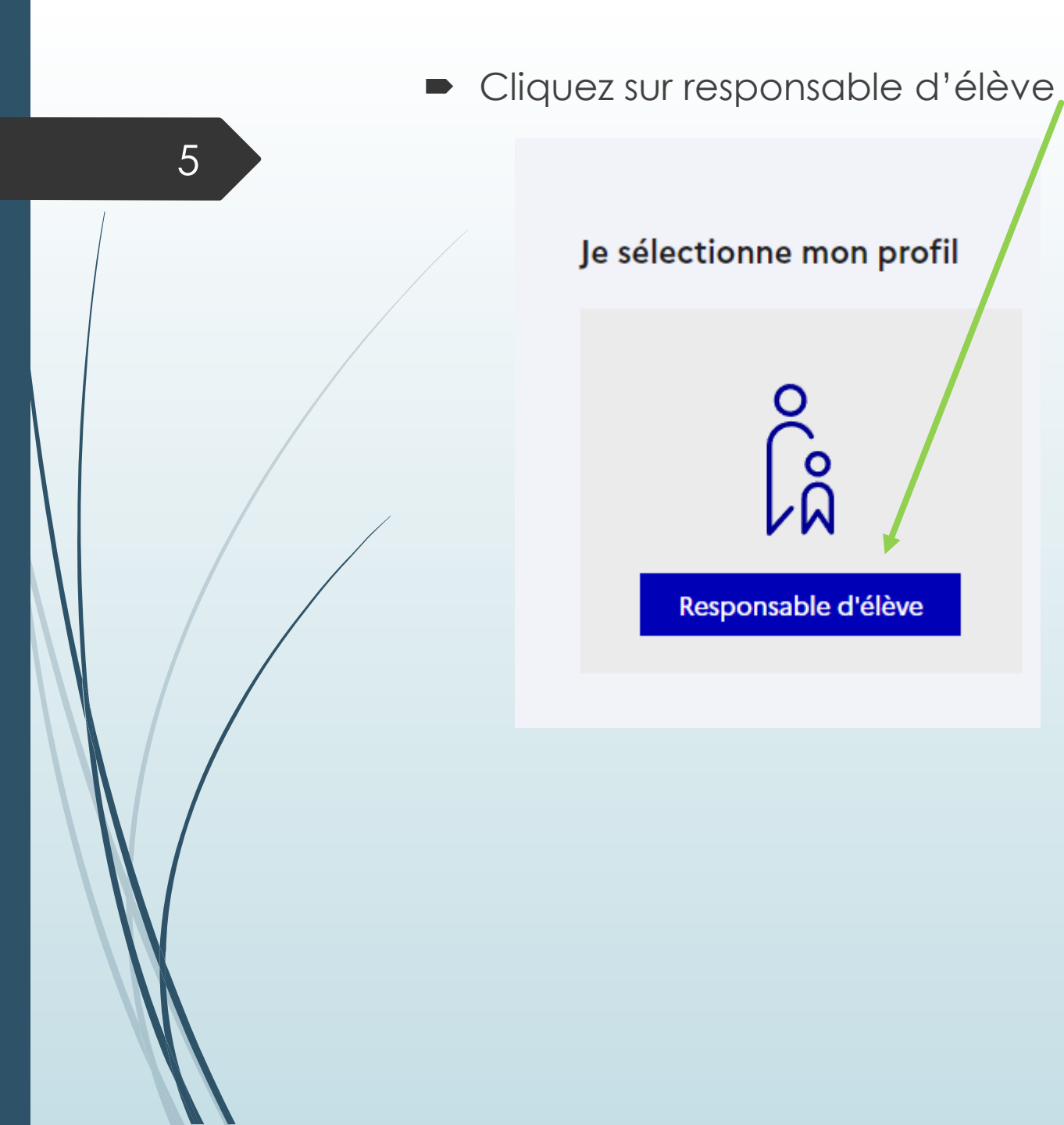

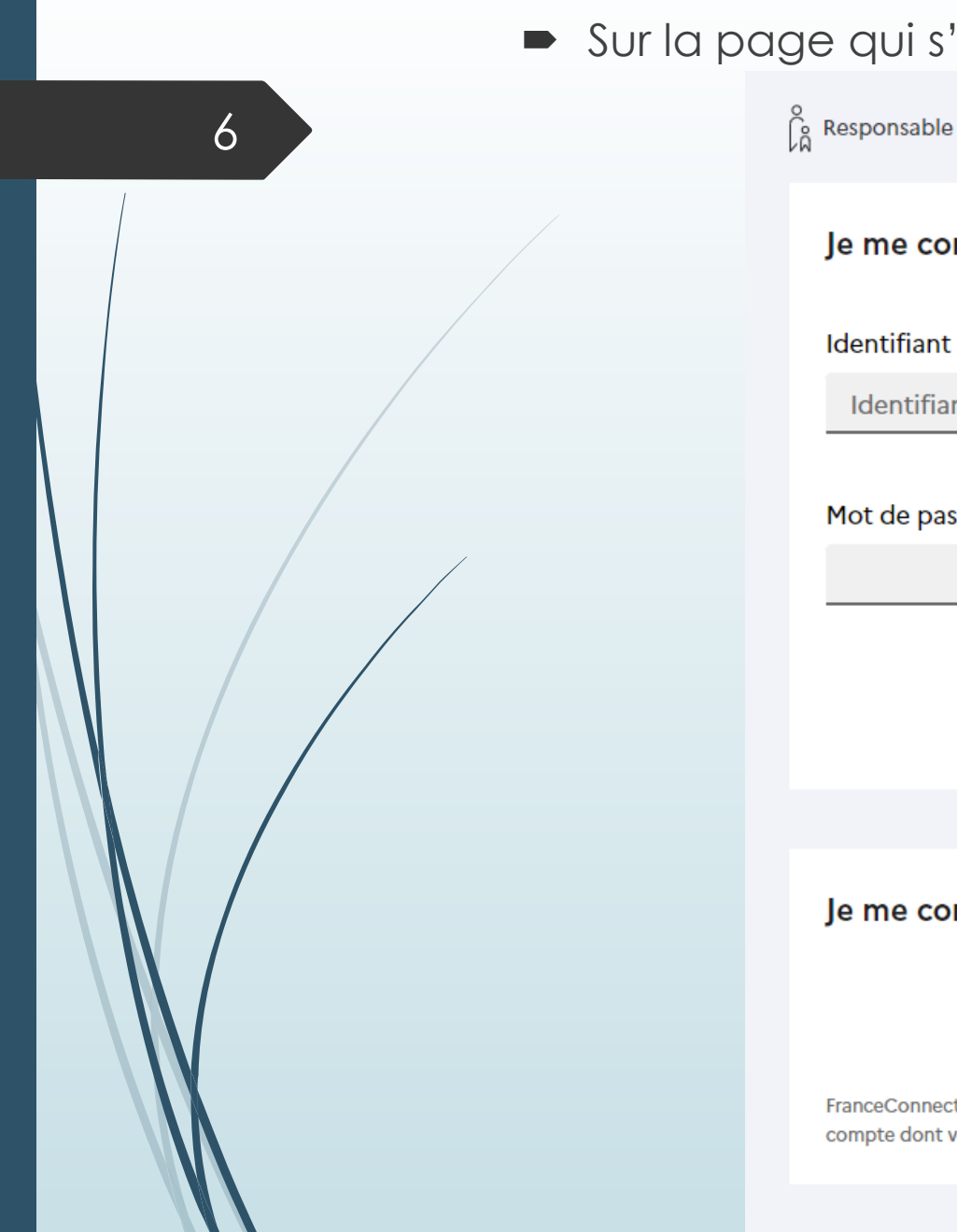

## Sur la page qui s'affiche cliquez sur « S'identifier avec FranceConnect »

Responsable d'élève

#### Je me connecte avec mon compte ÉduConnect

Identifiant Identifiant oublié? → Identifiant au format p.nomXX Mot de passe Mot de passe oublié? → Se connecter Je n'ai pas de compte → ΟU Je me connecte avec FranceConnect S'identifier avec FranceConnect Qu'est-ce que FranceConnect?

FranceConnect vous permet d'accéder à de nombreux services de l'État en utilisant un compte dont vous disposez déjà. Utilisez-le pour ÉduConnect !

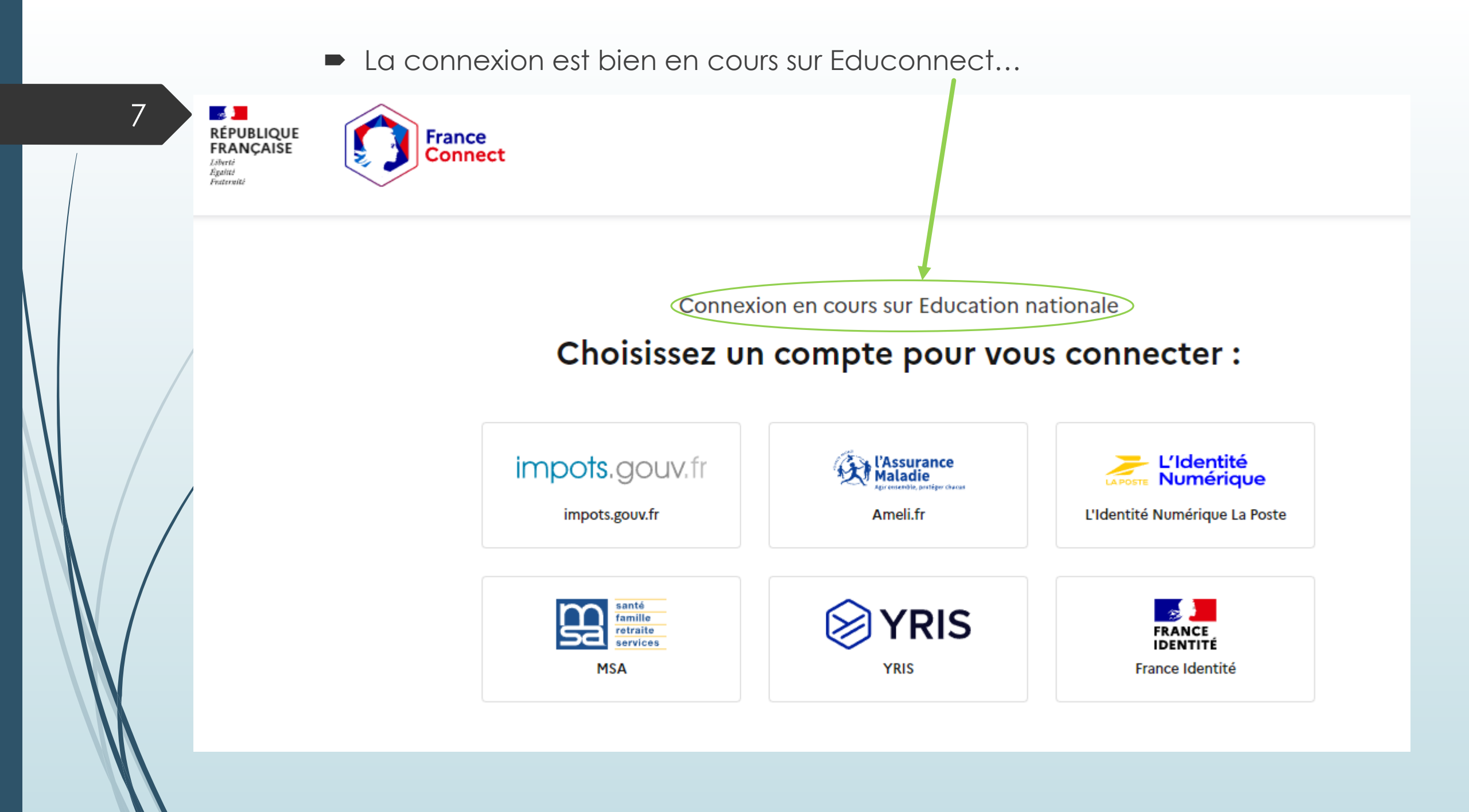

Il faut désormais utiliser vos identifiants et mot de passe.
 Une fois connecté vous serez directement dirigé vers la page Educonnect.

Les exemples ci-dessous indiquent la connexion à Educonnect

via le site des Impôts et de l'Assurance maladie (compte Ameli)

|   |                                                                                   |  | Maladie                                     |         |
|---|-----------------------------------------------------------------------------------|--|---------------------------------------------|---------|
| / | <b>REPUBLIQUE</b><br>FRANÇAIŠE IMPOTS.GOUV.fr<br>Liberti<br>Agalité<br>Fraternité |  | Je me connecte avec mon compte              | e ameli |
|   |                                                                                   |  | Mon numéro de sécurité sociale              |         |
|   | Je me connecte avec mon compte impots.gouv.fr                                     |  | Où trouver mon numéro de sécurité sociale ? |         |
|   | Numéro fiscal 13 chiffres                                                         |  | Mon code confidentiel                       | ø       |
|   | Continuer                                                                         |  | ME CONNECTER                                |         |

9

Une fois connecté vous serait redirigé au portail national Scolarité Services.

Procédez à la télé-inscription en accédant à

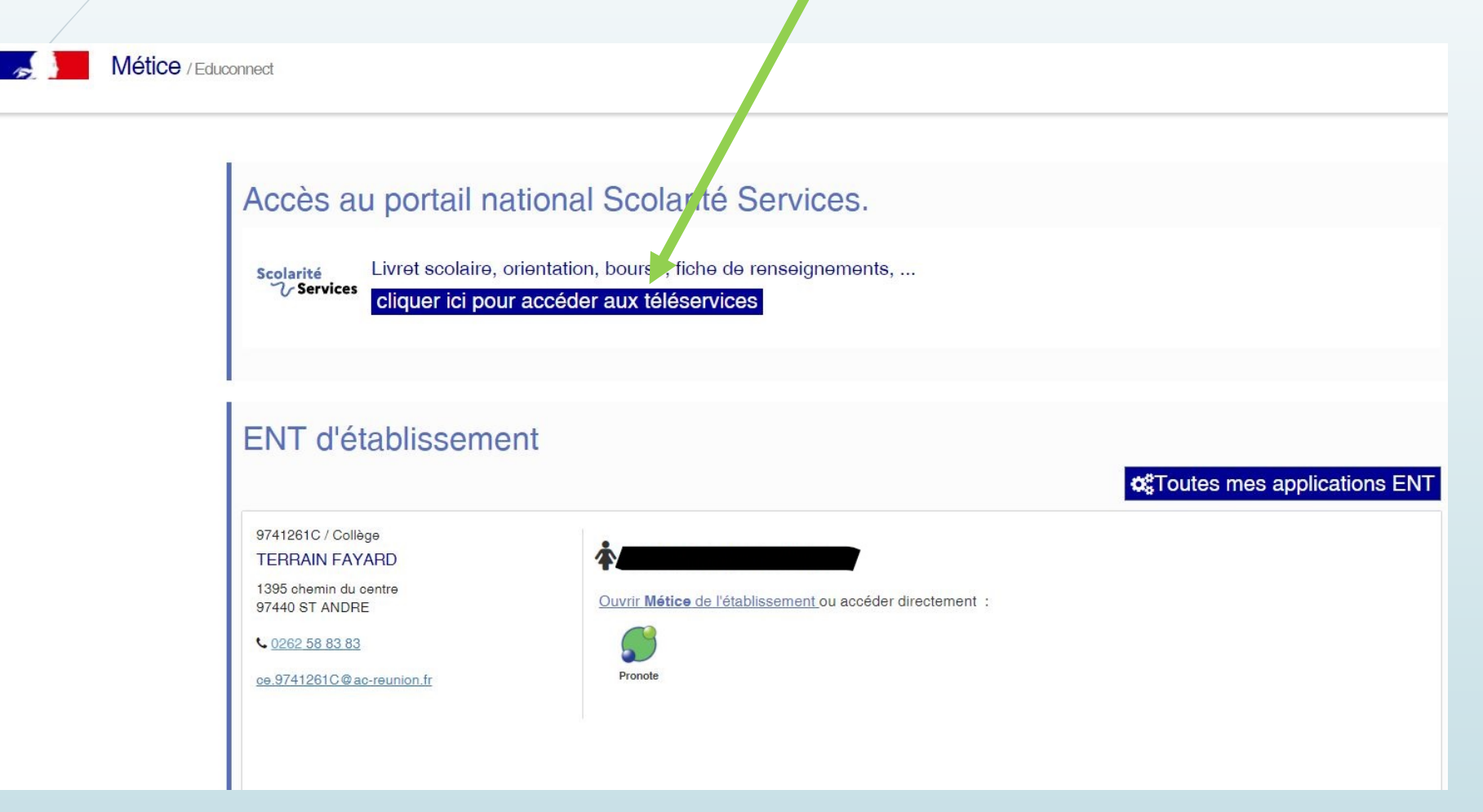

# Je ne possède pas d'identifiants

# Pour se connecter avec IMPÔT.GOUV

### Il est nécessaire d'avoir ces 3 informations pour créer votre compte:

#### 1) Numéro fiscale 13 chiffres Où trouver votre numéro fiscal ?

Ce numéro à 13 chiffres est l'identifiant unique que vous utilisez pour toutes vos démarches fiscales ; il est important de le conserver, il vous sera demandé à chaque connexion.

Vous pouvez le retrouver facilement sur les principaux documents fiscaux qui vous sont adressés (déclaration de revenus, avis d'impôt sur le revenu et d'impôts locaux...).

#### 2) Numéro d'accès en ligne à 7 chiffres

<u>Où trouver votre numéro d'accès en ligne ?</u>

A l'exclusion des déclarations automatiques, votre numéro d'accès en ligne figure sur la première page de votre dernière déclaration de revenus.

Il figure également :

•sur le courrier que vous avez reçu cette année si vous êtes un primo-déclarant de 20 ans et plus, rattaché l'année précédente au foyer fiscal de vos parents ;

•si votre conjoint à créé son espace particulier, dans l'encart supérieur droit de sa déclaration en ligne :

**Ce numéro change chaque année**. Saisissez le numéro affiché sur la dernière déclaration des revenus reçue. Votre centre des Finances publiques pourra également vous le communiquer.

#### 3) Avis d'impôts pour avoir le revenu fiscal de référence Où trouver votre revenu fiscal de référence ?

Votre revenu fiscal de référence se trouve sur la première page de votre dernier avis d'impôt sur le revenu. Il se trouve aussi dans le détail de votre imposition à la rubrique « informations complémentaires ».

<u>Au cas où vous ne retrouveriez pas ces identifiants, vous pouvez également les obtenir en vous déplaçant à l'accueil de votre centre des Finances Publiques, muni d'une pièce d'identité ou par courrier en joignant les justificatifs de votre identité et de votre domicile.</u>

#### 2.2 - Si la saisie de votre date de naissance est requise :

Il vous suffit de saisir votre date de naissance et de vous laisser guider.

# Pour se connecter avec L'Assurance Maladie

## **Compte AMELI**

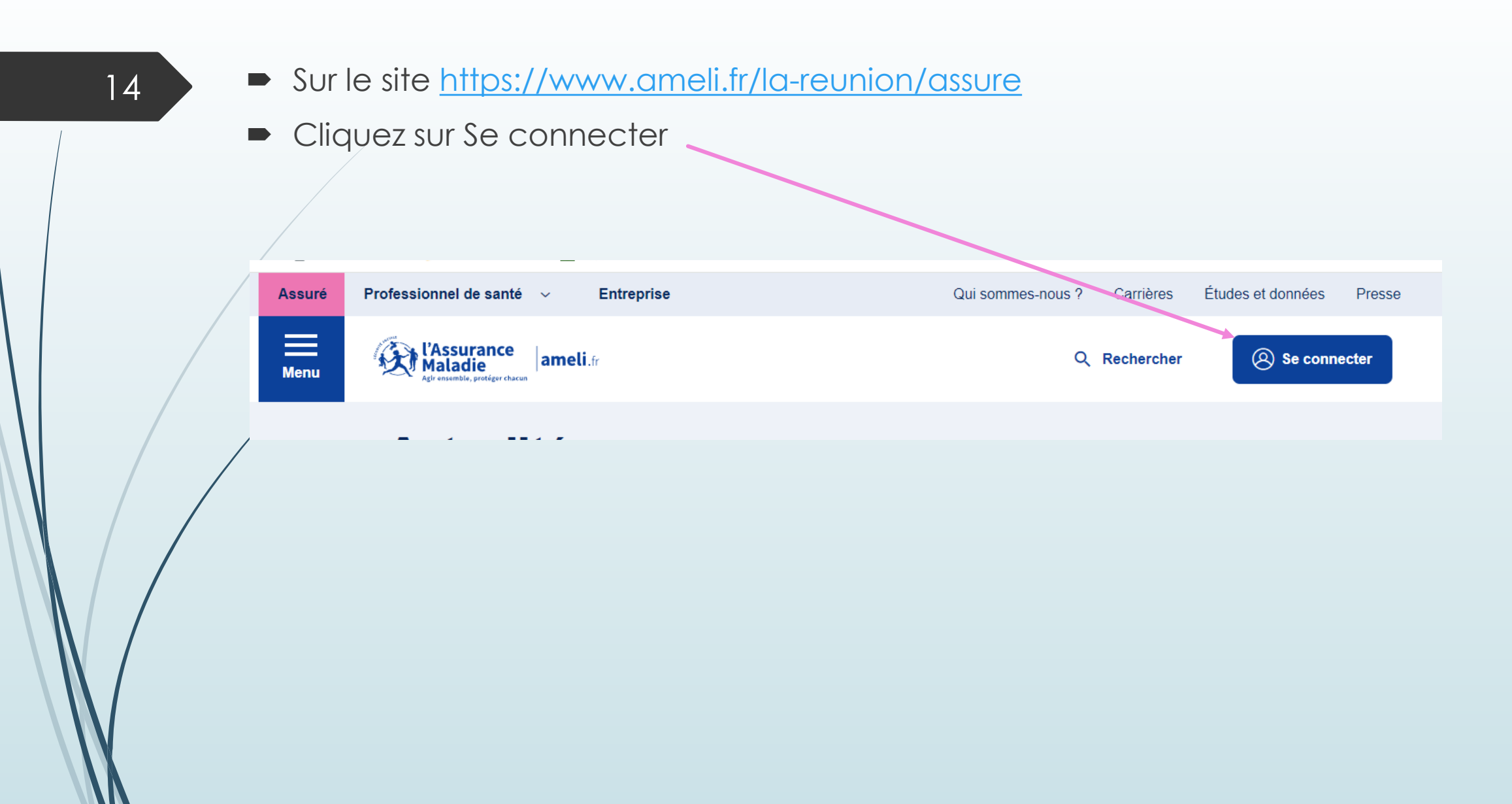

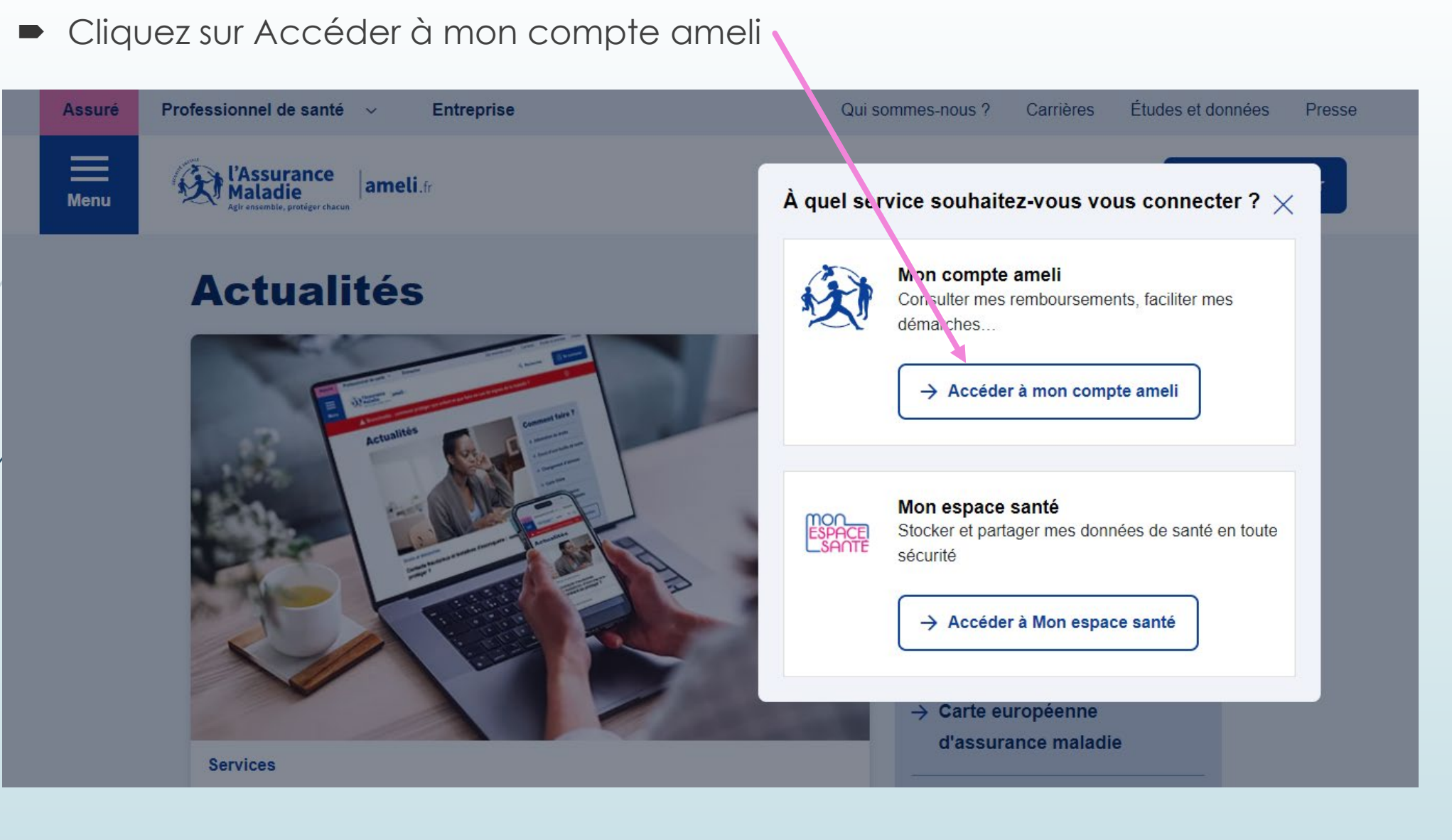

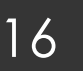

## Cliquez sur « Connectez-vous »,

## Ici, vous accédez à votre **compte ameli**

Vous suivez vos remboursements, téléchargez vos attestations, effectuez vos démarches en ligne...

Vous avez déjà un compte ameli (ou un code donné par votre Caisse) Vous n'avez pas de compte ameli

Connectez-vous

Créez votre compte

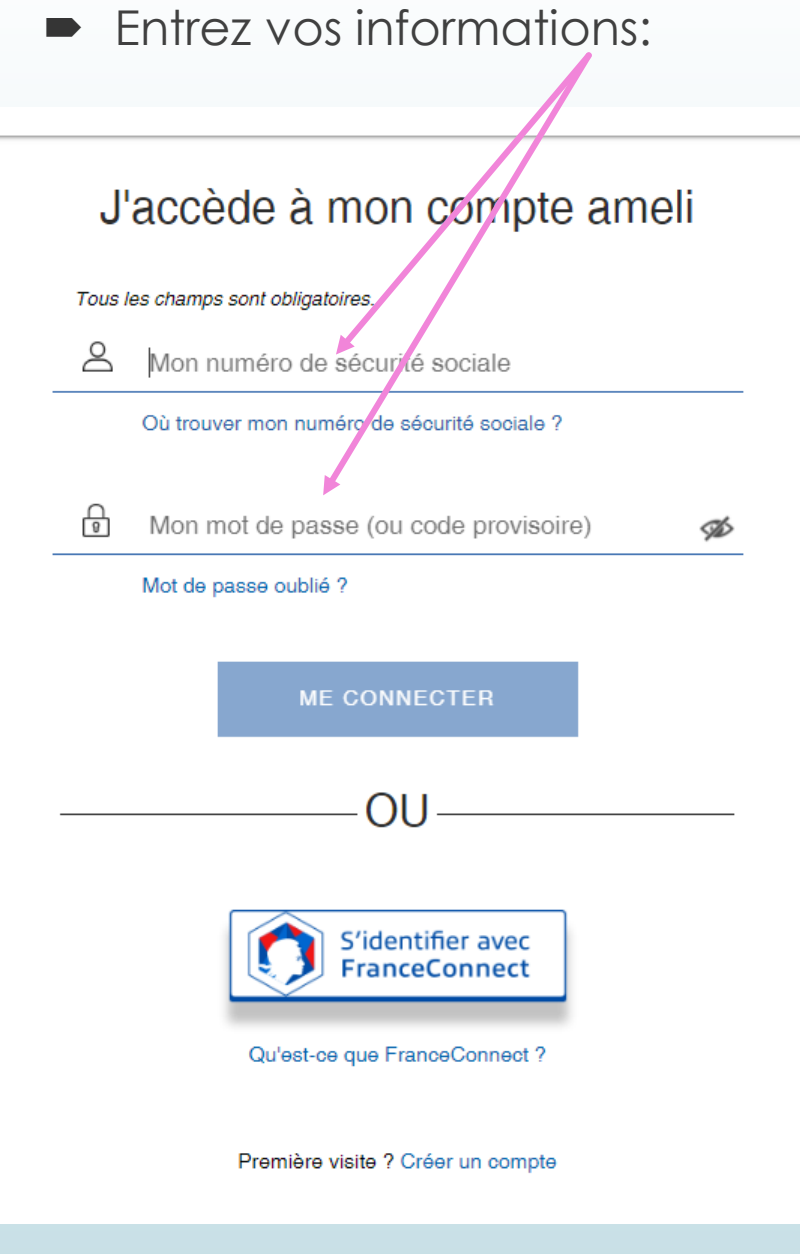

### En cas de perte du mot de passe suivez les instructions

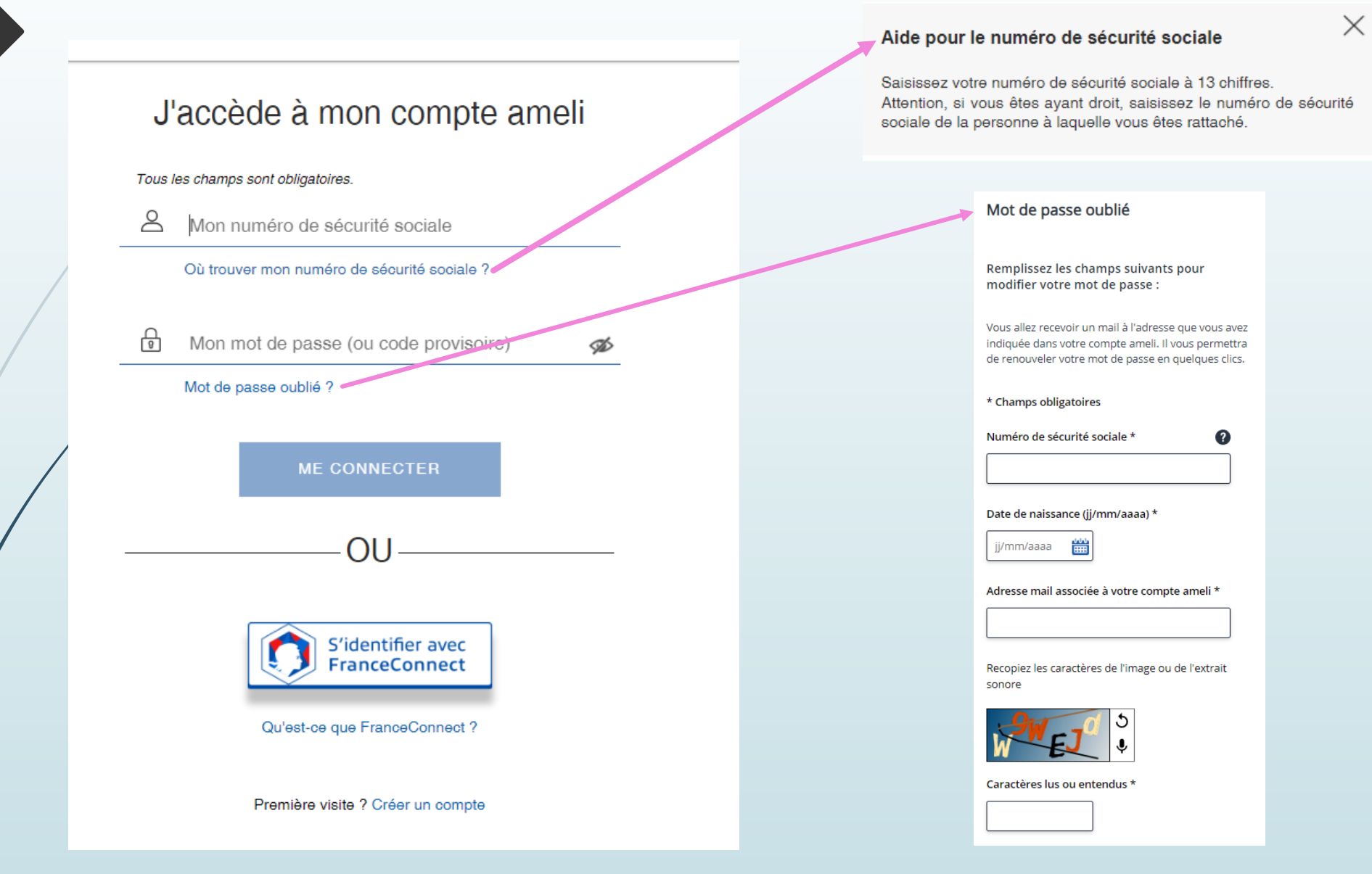

 Une fois votre identifiant et votre mot de passe en votre possession, Vous pouvez retourner à la page 6 pour la « connexion à Educonnect via France Connect »

## La méthode de connexion à France Connect offre l'avantage d'utiliser un identifiant et mot de passe unique pour l'ensemble de vos démarches!

N'hésitez pas l'utiliser!

Service Informatique TICE Collège Terrain Fayard

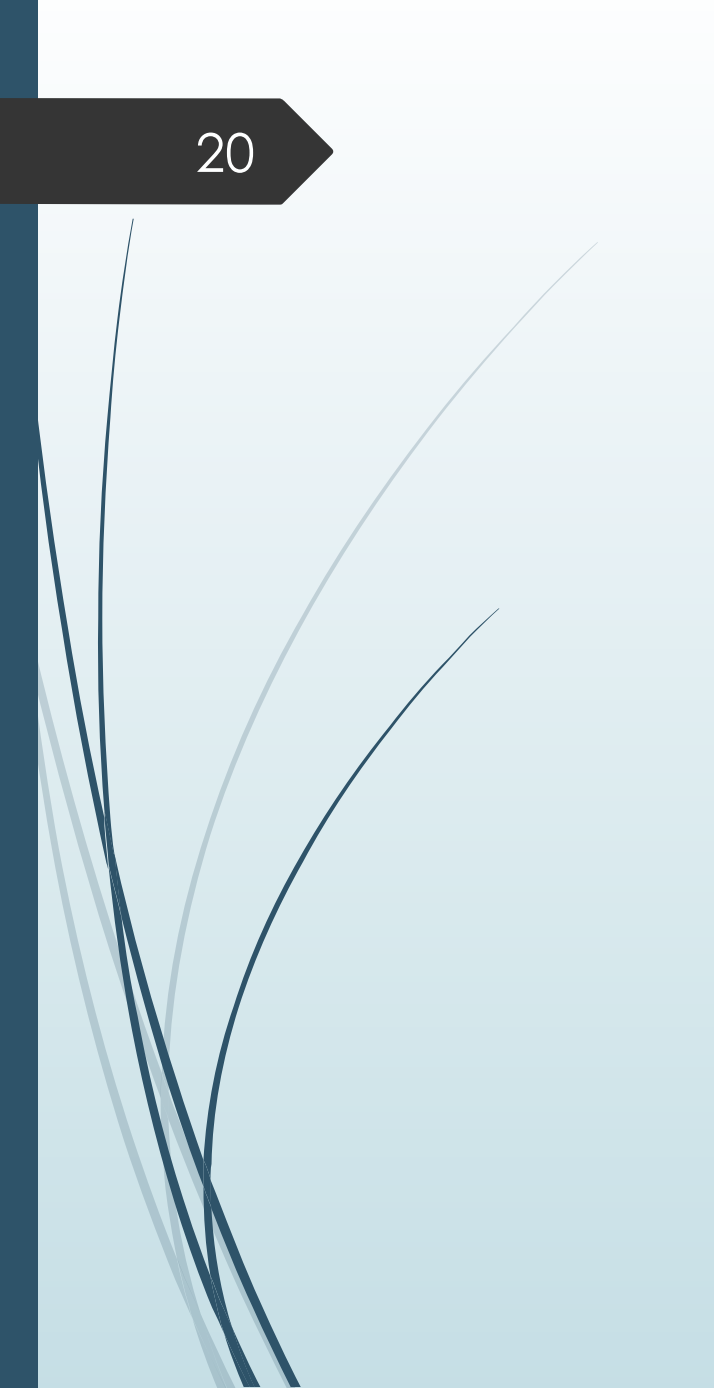